### Maßnahmebeschreibung UB

| Bezeichnung: | UB – Unterstützte Beschäftigung |
|--------------|---------------------------------|
|--------------|---------------------------------|

eM@w: ja

**Zielgruppe:** Die UB richtet sich an behinderte Menschen mit Potenzial für eine Beschäftigung auf dem Allgemeinen Arbeitsmarkt.

- Ziel:Die UB ist eine Maßnahme zur individuellen betrieblichen Qualifizierung (InbeQ).Ziel der Maßnahme ist es, ein behinderungsgerechtes sozialversicherungspflichtigesBeschäftigungsverhältnis zu begründen, das die Fähigkeiten und Fertigkeiten des<br/>behinderten Menschen besonders berücksichtigt.
- **Förderdauer:** Die Verweildauer der Teilnehmer ist individuell und beträgt grundsätzlich bis zu 24 Monate, die in Ausnahmefällen um bis zu 12 Monate verlängert werden kann.
- **Phasen:** Die UB gliedert sich in drei Phasen:

*Einstiegsphase:* in dieser Phase findet die Vorbereitung auf die betriebliche Erprobung statt.

*Qualifizierungsphase:* Die Qualifizierungsphase umfasst die Einarbeitung und Vermittlung von beruflichen Kenntnissen in einem geeigneten Betrieb, die Vermittlung von berufsübergreifenden Kenntnissen sowie Maßnahmen bzw. Aktivitäten zur Weiterentwicklung der Persönlichkeit und die Förderung von Schlüsselqualifikationen.

*Stabilisierungsphase:* Es findet die Eingliederung in den betrieblichen Alltag statt, um eine dauerhafte Beschäftigung im Qualifizierungsbetrieb zu realisieren.

stepnova bietet zahlreiche Voreinstellungen, die es Ihnen ermöglichen, die Unterstützte Beschäftigung so zu dokumentieren, dass sie den Vorgaben des Auftraggebers gerecht wird. Darüber hinaus lassen sich die Ein- und Ausgabebereiche bei Bedarf individuell anpassen, so dass auch eigene Erhebungsverfahren oder speziell auf den Träger zugeschnittene Dokumentationsanforderungen abgebildet werden können.

In den folgenden Abschnitten finden Sie Beispiele für die Nutzung der Eingabebereiche von stepnova.

#### Stammdatenverwaltung

Nutzen Sie den Arbeitsbereich "Teilnehmerdaten" für die übersichtliche Verwaltung der Teilnehmerstammdaten.

| Must                                                                                       | ermann, Richard                                                 |                                          |                                                                                                 |   |                                                                                                    | Produkt<br>UB                                                                                                    |                                                                                      |
|--------------------------------------------------------------------------------------------|-----------------------------------------------------------------|------------------------------------------|-------------------------------------------------------------------------------------------------|---|----------------------------------------------------------------------------------------------------|----------------------------------------------------------------------------------------------------|--------------------------------------------------------------------------------------|
| runddaten                                                                                  |                                                                 | weitere Daten                            |                                                                                                 | _ | Gruppo                                                                                                    | _                                                                                                    |                                                                                      |
| iyp<br>Geschlecht<br>Titel                                                                 | Teilnehmer TN ID: 2273117<br>männlich •<br>Herr •               | Abschluss<br>Konfession<br>Familienstand | Förderschulabschluss<br>evangelisch<br>ledig                                                    |   | Alle Teilnehn                                                                                                    | ner 13 (0-∞)                                                                                                    |                                                                                      |
| raciniame *<br>forname<br>Seburtsdatum<br>Seburtsort<br>Seburtsland<br>Staatsangehorigkeit | Richard<br>13.07.1988 Alter: 24 Jahre<br>Hamburg<br>Deutschland | Telefonnummern Std. Typ Mobil Privat     | Densprengrman.de           Nummer         Bemerkung           0100123456         Nr. der Mutter |   | Tot @ !     Nar       Mail     Mus       @     Mus       @     Mus       @     Mus       @     Mus       @     Mus       @     Mus | ne<br>er, Max<br>tereiner, Dirk<br>terer, Kevin<br>terfrau, Franziska<br>terichsen, Lina-Marie<br>terina, Stephanie | St Produkt<br>A FTEC 201<br>A BaE 12<br>W bbU Reha<br>W UB<br>W BerEb<br>W abH Los 1 |
| Adressen<br>Kinder<br>Bank/Versicheru                                                      | ng                                                              |                                          |                                                                                                 |   | C Mus<br>Mus<br>C Mus<br>C Mus<br>C Mus<br>Tier                                                                                    | terlich, Thorsten<br>termann, Mimi<br>termann, Richard<br>terowski, Mike<br>terrich, Marco<br>freund, Thea          | W DIA-AM<br>A BaE 12<br>A UB<br>W AH Beispie<br>A BvB Los 1<br>A abH Los 1           |

Die Themeninsel "Teilnehmer" ist in jedem Arbeitsbereich sichtbar und zeigt Ihnen immer den aktuell ausgewählten Teilnehmerdatensatz an. Ordnen Sie Ihren Teilnehmern Fotos zu, um sich Namen und Gesichter gleich in der Anfangsphase Ihrer Maßnahme leicht merken zu können.

| Teilnehmerin       | × |
|--------------------|---|
| Michael Muster     |   |
| * 20.09.1990       |   |
| Musterstraße 20    |   |
| 10000 Musterhausen |   |

#### Datenübernahme aus eM@w

Wenn die Kommunikation mit dem Auftraggeber über die elektronische Maßnahmeabwicklung (eM@w) erfolgt, müssen Sie die Teilnehmerdatensätze nicht selbst anlegen, sondern Sie können die Teilnehmerdaten bequem aus der eM@w-Anmeldung übernehmen.

|                  | reigins Autv-Anneidung |                      |              |   |
|------------------|------------------------|----------------------|--------------|---|
|                  | Daten der AfA          | Übernahme            | Eigene Daten |   |
| Teilnehmer       |                        | neuen Teilnehmer     |              |   |
| Nachname         | Mustermann             | 1                    |              |   |
| Vorname          | Richard                | _                    |              |   |
|                  | (TN-Nummer: 666Y00000  | 0)                   |              |   |
| Verlauf          | AUW 66611112           | Ja                   | -            |   |
| Produkt          | AUW                    | neue Maßnahme        | ▼ UB         | - |
| Standort         |                        | Nein                 | -            |   |
| Geschlecht       | FRAU                   | Nein, ersetzen durch | ▼ männlich   | - |
|                  | Adresse                | Ja                   | -            |   |
| Straße   Hausnr. | Hauptstraße 10         |                      |              |   |
| PLZ   Ort        | 24116 Musterheim       |                      |              |   |

Bestimmen Sie selbst, welche Informationen in stepnova hinterlegt werden sollen.

Sämtliche Daten (z.B. die Adressdaten des Teilnehmers) können um eigene Angaben ergänzt werden.

So haben Sie alle Informationen der Beratungsfachkraft mit nur einem Klick abgespeichert.

Damit Sie keine Nachricht des Auftraggebers verpassen, erscheinen neue Nachrichten als Lauftext im Bildschirmrand:

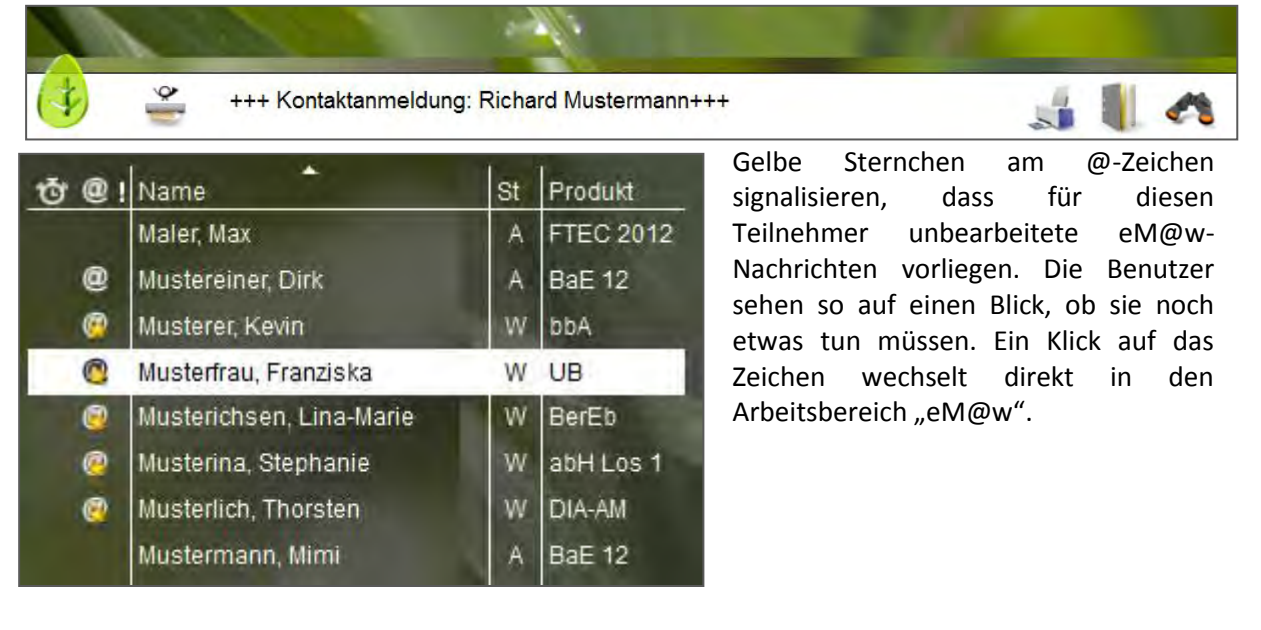

#### Verwaltung der Qualifizierungsbetriebe im Kontaktarchiv

Im Bereich Kontaktarchiv haben Sie sämtliche Kontakte wie Qualifizierungsbetriebe, Netzwerkpartner und Auftraggeber schnell abrufbar.

Je Kontakt stehen Ihnen 3 Registerseiten für die Detaildokumentation Ihrer Kontakte zur Verfügung. Bei Bedarf können Sie den Bereich Kontaktarchiv auch um weitere Registerseiten erweitern, die Sie mit eigenen Eingabemasken füllen können.

| Kontaktdaten                 |                           | weitere Daten  |                 |   |
|------------------------------|---------------------------|----------------|-----------------|---|
| Kontakttypen   Status        | Betrieb aktiv             | Filiale von    | Finallandal     | ▽ |
| Kontaktname *                |                           | Akquise durch  | Kohlgrüber Ralf |   |
| Straße   HausNr.             | Industrieweg 34           | Klassifikation | ++++            |   |
| PLZ   Ort                    | 51444 Leverkusen          | Kategorie      | A               |   |
| Postfach                     |                           | Erstkontakt    | 21.10.2009      |   |
| P-PLZ   P-Ort                |                           | letzter Kontak | 06.09.10        |   |
| Kommunikation                |                           | rote Karte     |                 |   |
| Telefon   Fax<br>Mobilnummer | 0234 834348538 0234 54767 | Region         | Köln, NRW       |   |
| Email                        | am@musterhausen.de        |                |                 |   |
| Homepage                     | www.mustersen.de          |                |                 |   |
| Ansprechpartner              | İn                        |                |                 |   |
| Tätigkeitsbereich            | i                         |                |                 |   |
| Kontaktpflege                |                           |                |                 |   |

Strukturieren Sie die Kontakte (z.B. Soziale Netzwerke) durch Ordner und legen Sie fest, welcher Benutzer welche Kontakte sehen oder bearbeiten darf.

|     | 📄 Regionales Netzwerk          |   |
|-----|--------------------------------|---|
| i 🗎 | Agentur für Arbeit 555         | A |
| 0   | • Amt für Familie und Soziales | А |
|     | Drogenberatungsstelle          | в |
| ۲   | Ernährungsberatung             | в |
| ۲   | Erziehungsberatungsstelle      | в |
| ۲   | Fördekrankenkasse              |   |
| 0   | ···Frauenberatungsstelle LISA  | в |
| 0   | Frauenhaus                     |   |

#### Abbildung der betrieblichen Phasen im Arbeitsbereich "Praktika"

Im Arbeitsbereich Praktika werden die betrieblichen Phasen dokumentiert. Hier stehen alle Informationen aus dem Kontaktarchiv zur schnellen Auswahl zur Verfügung. Hinterlegen Sie sich hier Checklisten mit Dokumenten, die zu jedem Praktikum eingesammelt werden müssen oder verfassen Sie eigene Vermerke zum Verlauf des Praktikums. Besonders praktisch ist die Verknüpfung zum Arbeitsbereich "Anwesenheit". Alle Termine, die für eine Betriebsphase vorgehsehen sind, werden in der Anwesenheitsübersicht farbig markiert und erleichtern so die Planung.

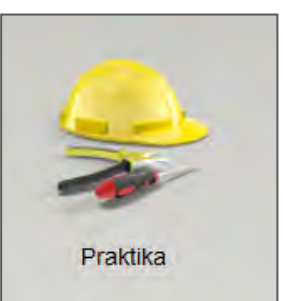

| Kategorie Art                                                                                               |                                                                                                    | Beginn         | Ende       | Tätigkeit                                                                                                    | Betrieb                    | 1.8                                        | 5          |
|----------------------------------------------------------------------------------------------------|----------------------------------------------------------------------------------------------------|----------------|------------|----------------------------------------------------------------------------------------------------|----------------------------|--------------------------------------------|------------|
| AV Orien                                                                                                    | ierungspraktikum                                                                                                    | 20.08.2012     | 31.08.2012 | Verkäufer/Verkäuferi                                                                                                    | n Aktiv-Markt Mustersen KG |                                            |            |
|                                                                                                    |                                                                                                    |                |            |                                                                                                    |                            |                                            |            |
|                                                                                                    |                                                                                                    |                | -          | The local division of the local division of the local division of |                            |                                            |            |
|                                                                                                    |                                                                                                    |                | -          | 100                                                                                                    |                            |                                            |            |
| Grunddaton                                                                                                  |                                                                                                    | eklieta Vorm   |            |                                                                                                    |                            |                                            |            |
| Grunddaten                                                                                                  | Cite                                                                                                    | CKIISLE VELLI  | erke       |                                                                                                    |                            |                                            |            |
|                                                                                                    |                                                                                                    |                | 1          | - million                                                                                                    |                            |                                            | -          |
| ntaktdaten                                                                                                  |                                                                                                    |                | A          | Irubauer                                                                                                    |                            |                                            |            |
| tigkeit                                                                                                    | Verkäufer/Verkäufe                                                                                                    | erin           | ĸ          | Categorie                                                                                                    | Arbeitsverhältnis          |                                            |            |
| trieb                                                                                                    | Aktiv-Markt Muster                                                                                                    | rsen KG        | A          | ırt                                                                                                    | Orientierungspraktikum     |                                            |            |
|                                                                                                    |                                                                                                    |                |            | and the part of the second                                                                                                    |                            |                                            |            |
| raße   HausNr.                                                                                              | Industrieweg 34                                                                                                    |                | E          | leginn   Ende                                                                                                    | 20.08.2012 - 31.08.2012    |                                            |            |
| raße   HausNr.<br>Z   Ort                                                                                   | Industrieweg 34<br>51444 Leverkusen                                                                                         |                | E          | leginn   Ende                                                                                                    | 20.08.2012 - 31.08.2012    |                                            |            |
| raße   HausNr.<br>Z   Ort<br>lefon   Fax                                                                    | Industrieweg 34<br>51444 Leverkusen<br>1111/231234   1111/                                                                  | 123455         | E          | ieginn   Ende<br>inzelterminmodus                                                                                                    | 20.08.2012 - 31.08.2012    |                                            |            |
| raße   HausNr.<br>Z   Ort<br>lefon   Fax                                                                    | Industrieweg 34<br>51444 Leverkusen<br>1111/231234   1111/                                                                  | 123455         | E          | ieginn   Ende<br>Einzelterminmodus<br>Einzeltermine                                                                                                    | 20.08.2012 - 31.08.2012    |                                            |            |
| aße   HausNr.<br>Z   Ort<br>lefon   Fax<br>nail                                                             | Industrieweg 34<br>51444 Leverkusen<br>1111/231234   1111/<br>beispiel@markt.de                                             | 123455         | E          | inzelterminmodus<br>inzeltermine                                                                                                    | 20.08.2012 - 31.08.2012    | is                                         | Đ          |
| aße   HausNr.<br>Z   Ort<br>efon   Fax<br>nail<br>ntakt-Ansprechp                                           | Industrieweg 34<br>51444 Leverkusen<br>1111/231234   1111/<br>beispiel@markt.de<br>artnerIn                                 | 123455         | E          | inzelterminmodus<br>inzeltermine                                                                                                    | 20.08.2012 - 31.08.2012    | is<br>6:00                                 | •          |
| aße   HausNr.<br>Z   Ort<br>lefon   Fax<br>nail<br>ntakt-Ansprechp                                          | Industrieweg 34<br>51444 Leverkusen<br>1111/231234   1111/<br>beispiel@markt.de<br>artnerIn                                 | 123455         | E<br>E     | inzelterminmodus<br>inzeltermine<br>Termin<br>31.08.2012, Freitag<br>30.08.2012, Donner                                                                                                    | 20.08.2012 - 31.08.2012    | is<br>6:00<br>6:00                         | 1          |
| raße   HausNr.<br>Z   Ort<br>lefon   Fax<br>nail<br>ntakt-Ansprechp<br>Std. Nachname,                       | Industrieweg 34<br>51444 Leverkusen<br>1111/231234   1111/<br>beispiel@markt.de<br>artnerIn<br>Vorname Funkt                | 1123455<br>ion | E          | inzelterminmodus<br>inzeltermine<br>Termin<br>31.08.2012, Freitag<br>30.08.2012, Donner<br>29.08.2012, Mittwoo                                                                                                    | 20.08.2012 - 31.08.2012    | is<br>6:00<br>6:00                         | ш <b>•</b> |
| raße   HausNr.<br>.Z   Ort<br>:lefon   Fax<br>mail<br>ontakt-Ansprechp<br>Std. Nachname,<br>Möller, Ferd    | Industrieweg 34<br>51444 Leverkusen<br>1111/231234   1111/<br>beispiel@markt.de<br>artnerIn<br>Vorname Funkt<br>inand Ausbi | 1123455<br>ion | E          | Termin<br>31.08.2012, Freitag<br>30.08.2012, Monteg<br>29.08.2012, Monteg<br>27.08.2012, Montag                                                                                                    | 20.08.2012 - 31.08.2012    | is<br>6:00<br>6:00<br>6:00<br>6:00         | · · ·      |
| traße   HausNr.<br>LZ   Ort<br>elefon   Fax<br>mail<br>ontakt-Ansprechp<br>Std.   Nachname,<br>Möller, Ferd | Industrieweg 34<br>51444 Leverkusen<br>1111/231234   1111/<br>beispiel@markt.de<br>artnerIn<br>Vorname Funkt<br>inand Ausbi | 1123455<br>ion | E          | Termin<br>31.08.2012, Freitag<br>30.08.2012, Mittwoo<br>27.08.2012, Montag<br>24.08.2012, Freitag                                                                                                    | 20.08.2012 - 31.08.2012    | is<br>6:00<br>6:00<br>6:00<br>6:00<br>6:00 | 1 × 1      |

#### **Dokumentation von Anwesenheits- und Fehlzeiten**

Im Arbeitsbereich "Anwesenheit" werden die Anwesenheitszeiten der Teilnehmer dokumentiert. Die Ansicht ist übersichtlich nach den Kalendertagen gestaltet. Sie wählen selbst aus, ob Sie nur einen Teilnehmer oder eine ganze Gruppe sehen und bearbeiten möchten. Im folgenden Beispiel markiert die gelbe Färbung die geplante Praktikumsdauer, die bereits im Arbeitsbereich "Praktika" hinterlegt wurde.

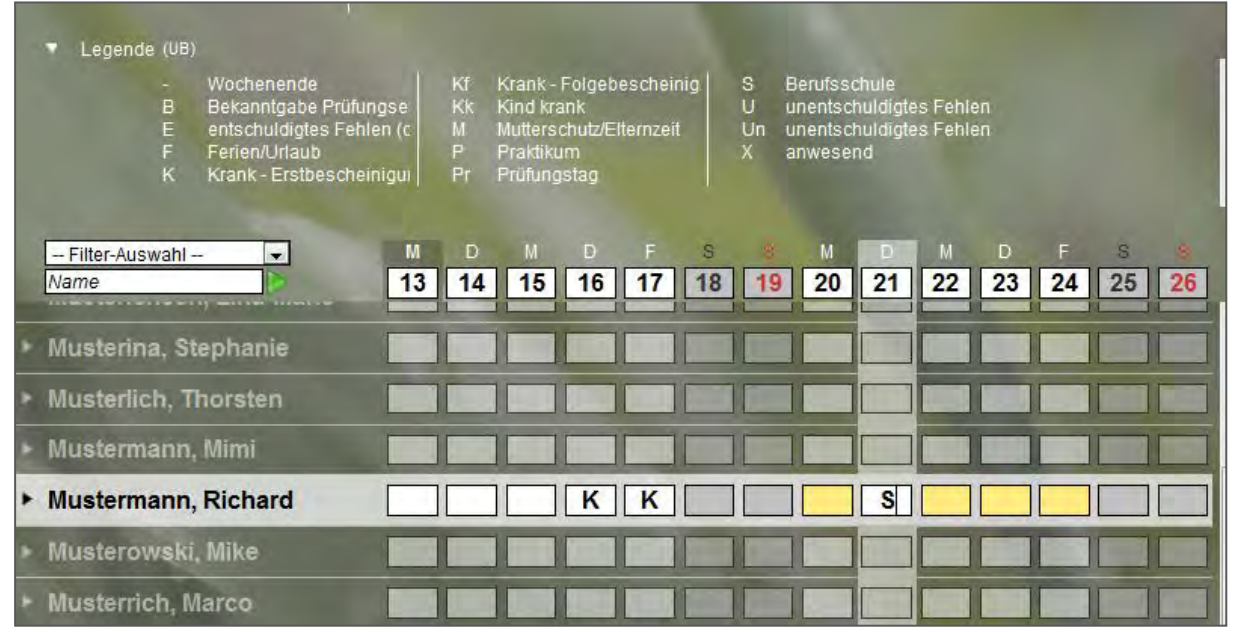

Pro Teilnehmer steht standardmäßig ein Eingabefeld zur Dokumentation zur Verfügung, bei eM@w-Maßnahmen sind die gültigen Kürzel bereits im Programm hinterlegt. Auf Wunsch kann pro Maßnahmeart eine zweite Dokumentationszeile eingeblendet werden, in der eigene Kürzel definiert werden können.

die praktische Nutzen Sie Sammeleintragsfunktion, um Kürzel oder auch selbstdefinierte Planungsfarben für mehrere Teilnehmer gleichzeitig einzutragen oder lassen Sie sich direkt anzeigen, wie viele Ferientage dem ausgewählten Teilnehmer Verfügung noch zur stehen.

| Sammeleintrag         |                   |
|-----------------------|-------------------|
|                       |                   |
| Kürzel                | F (Ferien/Urlaub) |
| Farbwahl              | ▼                 |
| Felder überschreiben? |                   |
| Datum *               | 17.12.2012        |
| Serientyp             | Täglich 💌         |

#### Inhalte der Projekttage

Dokumentieren Sie Art und Umfang der Unterstützung im Arbeitsbereich "Projekttage".

| Von                                                                                               | Bis                                                                                                    | Personal                                  | Kurs                                                                          | Thema                                                                                     | anw. | Ergebnis |
|---------------------------------------------------------------------------------------------------|----------------------------------------------------------------------------------------------------|-------------------------------------------|-------------------------------------------------------------------------------|-------------------------------------------------------------------------------------------|------|----------|
| 22.08.2012 09:00                                                                                  | 22.08.2012 14:00                                                                                          | Psychologin, Pia                          | Projekttag                                                                    | Krisen bewältigen                                                                         | 4    |          |
| 20.08.2012 09:00                                                                                  | 20.08.2012 13:00                                                                                          | Pädagoge, Paul                            | Projekttag                                                                    | Kommunikationstrai                                                                        | 1    |          |
| 19.08.2012 08:00                                                                                  | 19.08.2012 11:00                                                                                          | Betreuerin, Bettina                       | Eignungseinschätzung                                                          | HAMET 2                                                                                   | 4    |          |
|                                                                                                   |                                                                                                    |                                           |                                                                               |                                                                                           |      |          |
| ' Inhalt (Einze                                                                                   | eltermin)                                                                                                 |                                           | Law                                                                           |                                                                                           | _    |          |
| Inhalt (Einze                                                                                     | eltermin)<br>Projekttag                                                                                   |                                           | Thema                                                                         | _                                                                                         |      |          |
| Inhalt (Einze<br>Kurs<br>Terminblock                                                              | eltermin)<br>Projekttag<br>August 2012                                                                    | zim B                                     | Thema<br>Kommunik                                                             | ationstraining                                                                            |      |          |
| Inhalt (Einze<br>Kurs<br>ferminblock                                                              | Projekttag<br>August 2012                                                                                 | zim B                                     | lock Kommunik.<br>Inhalt                                                      | ationstraining                                                                            |      |          |
| Inhalt (Einze<br>Surs<br>erminblock<br>ermindetails                                               | eltermin)<br>Projekttag<br>August 2012                                                                    | 💌 zım B                                   | iock<br>Kommunik<br>Inhalt<br>- Arbeitsbla                                    | ationstraining                                                                            |      |          |
| Inhalt (Einze<br>Gurs<br>Ferminblock<br>Fermindetails<br>Feitraum geplant                         | Projekttag<br>August 2012<br>20.08.2012 09:                                                               | 200 - 14:00                               | Iock Kommunik<br>Inhait<br>- rollenspez<br>- Arbeitsbla<br>- Konflikte        | ationstraining<br>ifische Kommunikation<br>tt "Sender an Empfanger"<br>und Lösungsansätze |      |          |
| Inhalt (Einze<br>Curs<br>erminblock<br>ermindetails<br>eitraum geplant<br>eitraum tatsachlich     | eltermin)<br>Projekttag<br>August 2012<br>20.08.2012 09:<br>20.08.2012                                    | ▼ zum B<br>00 - 14:00<br>© 09:00 - 13     | Interna<br>Kommunik:<br>Inhalt<br>- rollenspez<br>- Arbeitsbla<br>- Konflikte | ationstraining<br>ifische Kommunikation<br>tt "Sender an Empfanger"<br>ind Lösungsansätze |      |          |
| Inhalt (Einze<br>Gurs<br>erminblock<br>ermindetails<br>eitraum geplant<br>eitraum tatsächlich *   | eltermin)<br>Projekttag<br>August 2012<br>20.08.2012 09:<br>20.08.2012 09:<br>20.08.2012<br>Padagoge, Par | 20m B<br>00 - 14:00<br>፪ 09:00 - 13<br>ul | Iock:<br>Inhait<br>- rollenspez<br>- Arbeitsbla<br>- Konflikte (<br>Bemerkung | ationstraining<br>iffsche Kommunikation<br>tt "Sender an Empfanger"<br>ind Lösungsansätze |      |          |
| Inhalt (Einze Kurs erminblock ermindetails eitraum geplant eetraum tatsächlich * Personal wwwsend | Projekttag<br>August 2012<br>20.08.2012 09:0<br>20.08.2012<br>Padagoge, Par                               | vi                                        | rock:<br>Inhalt<br>- rollenspez<br>- Arbeitsbla<br>- Konflikte<br>Bemerkung   | ationstraining<br>ifische Kommunikation<br>It "Sender an Empfanger"<br>und Lösungsansätze |      |          |

Inhalte einzelner Projekttage können individuell eingegeben werden. Sie lassen sich aber auch übersichtlich zu Kursen zusammenfassen.

Praktisch ist hier die "Übertragen"-Funktion. Damit wird der ausgewählte Eintrag von einem Teilnehmer auf alle Teilnehmer übertragen, die an der Qualifizierungseinheit teilgenommen haben.

Diese Dokumentation kann auf Wunsch in den Ausdruck des Qualifizierungsplanes übernommen werden.

| lle Teilnehmer           | •                            |   |
|--------------------------|------------------------------|---|
| Teilnehmer               | Produkt                      | Ð |
| Maler, Max               | FTEC 2012 (Standard-Produkt) | - |
| Mustereiner, Dirk        | BaE 12 (Standard-Produkt)    | - |
| Musterer, Kevin          | bbU Reha (Standard-Produkt)  |   |
| Musterfrau, Franziska    | UB (Standard-Produkt)        | - |
| Musterichsen, Lina-Marie | BerEb (Standard-Produkt)     |   |
| Musterina, Stephanie     | abH Los 1 (Standard-Produkt) | - |
| Musterlich, Thorsten     | DIA-AM (Standard-Produkt)    | - |
| Mustermann, Mimi         | BaE 12 (Standard-Produkt)    | - |

### Individueller Einarbeitungs- und Qualifizierungsplan und Leistungs- und Verhaltensbeurteilung (LuV)

Im Arbeitsbereich "Qualifizierungsplan/LuV" sind alle Eintragungen vorzunehmen, die Sie für die Erstellung der Leistungs- und Verhaltensbeurteilung nach Vorgaben der Agentur für Arbeit benötigen. Sehr praktisch ist hier, dass für alle Eingaben differenziert bestimmt werden kann, ob sie einerseits in der LuV und andererseits in weiteren Ausgabemöglichkeiten auftauchen sollen.

| 2   | Kategorie        | Erstelldatum             | AutorIn            | Zielvereinbarung                                                 | Frist      | Ziel err.   | LuV-PDF           | 2   |
|-----|------------------|--------------------------|--------------------|------------------------------------------------------------------|------------|-------------|-------------------|-----|
|     | Feinziel         | 13.08.2012               | Betreuerin, Betti  | Verbesserung der mathematise                                     |            |             | sichtbar          | - 2 |
| 9   | Lehrgangsziel    | 13.08.2012<br>01.08.2012 | Betreuerin, Bettii | Steigerung d. Leistungsbereits<br>Erfolgreiches Absovieren der M |            |             | sichtbar sichtbar | •   |
| 1   | ele              |                          |                    |                                                                  |            |             | -1                | 1   |
| eic | ch               | Schulische Fäh           | ligkeiter          | Zeitraum von                                                     | bis        | 01.09.2012  | 30.09.2012        |     |
| ve  | reinbarung       |                          |                    |                                                                  |            |             |                   |     |
| be  | sserung der math | ematischen Ba            | siskompetenzen,    | insbesondere in Brüchen und Pi                                   | rozentrech | nen; Erwerb | wirtschaftlicher  | 2   |
| m   | skennunsse, wind | estens beinedig          | jende Leistungen   | im diesen Bereichen                                              |            |             |                   |     |
|     |                  |                          |                    |                                                                  |            |             |                   |     |
|     |                  |                          |                    |                                                                  |            |             |                   |     |
|     |                  |                          |                    |                                                                  |            |             |                   |     |

So kann fortlaufend dokumentiert werden und die Eingaben lassen sich gleichzeitig für den individuellen Einarbeitungs- und Qualifizierungsplan nutzen. Entsprechende Vordrucke, die sich automatisch aus dem Programm füllen lassen, liefert stepnova gleich mit. Besonders erwähnenswert ist dabei, dass die Überschriften anpassbar sind. So können auch regionale Besonderheiten oder spezielle Anforderungen an die Förderplanung abgebildet werden.

Die Abbildung auf der folgenden Seite zeigt einen beispielhaften Auszug aus einem Qualifizierungsplan, der über stepnova erstellt wurde.

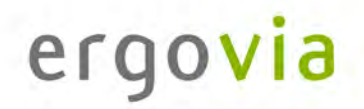

| 1 Personenbez                                                                                                    | ogene Daten                                                                                                    |                                                                                       |                                     |   |
|----------------------------------------------------------------------------------------------------|----------------------------------------------------------------------------------------------------|---------------------------------------------------------------------------------------|-------------------------------------|---|
| Stammdaten                                                                                                    |                                                                                                    |                                                                                       |                                     |   |
| Nachname                                                                                                    | Mustermann                                                                                                    | Hauptbildungsträger                                                                   |                                     |   |
| Vorname                                                                                                    | Richard                                                                                                    | BetreuerIn                                                                            |                                     |   |
| Kundennummer                                                                                                    | 666Y000000                                                                                                    | Maßnahmeart                                                                           | UB                                  |   |
|                                                                                                    |                                                                                                    | Produktjahrgang                                                                       |                                     |   |
| 2 persönlicher                                                                                                    | und schulischer We                                                                                                    | rdegang, soziales Umfeld                                                              | 0                                   |   |
| C. Dr. Originalis                                                                                                    |                                                                                                    |                                                                                       |                                     |   |
| 3 gemeinsame                                                                                                    | Förderschwerpunkt                                                                                                    | e und Ziele                                                                           |                                     |   |
| Ziele                                                                                                    |                                                                                                    |                                                                                       |                                     |   |
| Zielvereinbarung                                                                                                    | Verbesserung der mathema                                                                                                    | atischen Basiskompetenzen, insbeson                                                   | dere in Brüchen und Prozentrechnen; |   |
| Vatagoria                                                                                                    | Erwerb wirtschaftlicher Gru                                                                                                    | undkenntnisse. Mindestens befriedige                                                  | nde Leistungen in diesen Bereichen  |   |
| Kategorie<br>Poroich                                                                                                    | Schulischo Eähigkoiton                                                                                                    |                                                                                       |                                     |   |
| Erstelldatum                                                                                                    | 13 08 2012                                                                                                    |                                                                                       |                                     |   |
| Autorin                                                                                                    | Betreuerin, Bettina                                                                                                    |                                                                                       |                                     |   |
|                                                                                                    |                                                                                                    |                                                                                       |                                     |   |
| Frist                                                                                                    |                                                                                                    |                                                                                       |                                     |   |
| Frist<br>Zeitraum                                                                                                    | 01.09.2012 - 30.09.2012                                                                                                    |                                                                                       |                                     |   |
| Frist<br>Zeitraum<br>Ziel erreicht?                                                                                                    | 01.09.2012 - 30.09.2012<br>nein                                                                                                  |                                                                                       |                                     |   |
| Zeitraum<br>Ziel erreicht?<br>4 Aufgaben / So                                                                                                    | 01.09.2012 - 30.09.2012<br>nein<br>:hritte aller Beteilig                                                                        | ten                                                                                   |                                     |   |
| Zeitraum<br>Ziel erreicht?<br>4 Aufgaben / So                                                                                                    | 01.09.2012 - 30.09.2012<br>nein<br>chritte aller Beteilig                                                                        | ten                                                                                   |                                     |   |
| zeitraum<br>Ziel erreicht?<br>4 Aufgaben / So<br>5 Art & Umfang                                                                                             | 01.09.2012 - 30.09.2012<br>nein<br>chritte aller Beteilig<br>der Unterstützung                                                   | ten<br>durch den Auftragnehme                                                         | er                                  |   |
| Zeitraum<br>Ziel erreicht?<br>4 Aufgaben / So<br>5 Art & Umfang<br>Thema                                                                                    | 01.09.2012 - 30.09.2012<br>nein<br>chritte aller Beteilig<br>g der Unterstützung                                                 | ten<br>durch den Auftragnehme                                                         | ər                                  |   |
| rist<br>Zeitraum<br>Ziel erreicht?<br>4 Aufgaben / So<br>5 Art & Umfang<br>Thema<br>Kurs                                                                    | 01.09.2012 - 30.09.2012<br>nein<br>chritte aller Beteilig<br>g der Unterstützung                                                 | ten<br>durch den Auftragnehme                                                         | er                                  | þ |
| rist<br>Zeitraum<br>Ziel erreicht?<br>4 Aufgaben / So<br>5 Art & Umfang<br>Thema<br>Kurs<br>Dokumentationszeitraum                                          | 01.09.2012 - 30.09.2012<br>nein<br>chritte aller Beteilig<br>g der Unterstützung<br>Eignungseinschätzung<br>von 13.08.2012 bis 1 | ten<br>durch den Auftragnehme<br>19.08.2012 (Art: wöchentlich)                        | er                                  | 1 |
| Frist<br>Zeitraum<br>Ziel erreicht?<br>4 Aufgaben / So<br>5 Art & Umfang<br>Thema<br>Kurs<br>Dokumentationszeitraum<br>Alle Termine heleat                  | 01.09.2012 - 30.09.2012<br>nein<br>chritte aller Beteilig<br>g der Unterstützung<br>Eignungseinschätzung<br>von 13.08.2012 bis 1 | ten<br>durch den Auftragnehme<br>19.08.2012 (Art: wöchentlich)                        | er                                  | Ð |
| Frist<br>Zeitraum<br>Ziel erreicht?<br>4 Aufgaben / So<br>5 Art & Umfang<br>Thema<br>Kurs<br>Dokumentationszeitraum<br>Alle Termine belegt                  | 01.09.2012 - 30.09.2012<br>nein<br>chritte aller Beteilig<br>g der Unterstützung<br>Eignungseinschätzung<br>von 13.08.2012 bis 1 | ten<br>durch den Auftragnehme<br>19.08.2012 (Art: wöchentlich)<br>Ergebnis vorhanden  | er                                  |   |
| Frist<br>Zeitraum<br>Ziel erreicht?<br>4 Aufgaben / So<br>5 Art & Umfang<br>Thema<br>Kurs<br>Dokumentationszeitraum<br>Alle Termine belegt<br>Einzeltermine | 01.09.2012 - 30.09.2012<br>nein<br>chritte aller Beteilig<br>g der Unterstützung<br>Elgnungseinschätzung<br>von 13.08.2012 bis 1 | ten<br>durch den Auftragnehme<br>19.08.2012 (Art: wöchentlich)<br>Ergebnis vorhanden  | er                                  |   |
| Frist<br>Zeitraum<br>Ziel erreicht?<br>4 Aufgaben / So<br>5 Art & Umfang<br>Thema<br>Kurs<br>Dokumentationszeitraum<br>Alle Termine belegt<br>Einzeltermine | 01.09.2012 - 30.09.2012<br>nein<br>chritte aller Beteilig<br>g der Unterstützung<br>Eignungseinschätzung<br>von 13.08.2012 bis 1 | tten<br>durch den Auftragnehme<br>19.08.2012 (Art: wöchentlich)<br>Ergebnis vorhanden | er                                  |   |

Die Leistungs- und Verhaltensbeurteilung kann auf gleiche Weise gefüllt und ausgedruckt werden, um sie mit dem Teilnehmer zu besprechen, bevor sie über eM@w an den Auftraggeber übermittelt wird.

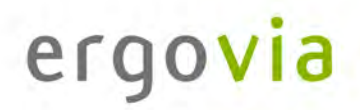

### eM@w: Kommunikation zwischen Bedarfsträger und Auftragnehmer durch elektronische Maßnahmeabwicklung

Im Arbeitsbereich "eM@w" ist die gesamte eM@w-Kommunikation mit der Agentur für Arbeit festgehalten. Die Verlaufsliste zeigt Ihnen übersichtlich, wann welche Nachricht übermittelt worden ist.

| Datum      | Absenderin          | Ereignistyp    | Antwort            | Status | Details 🖻 |
|------------|---------------------|----------------|--------------------|--------|-----------|
| 13.08.2012 | Betreuerin, Bettina | Mitteilung     | nicht erforderlich | *      | Q         |
| 13.08.2012 | Betreuerin, Bettina | Eintritt       | nicht erforderlich | *      | 0         |
| 07.08.2012 | AfA                 | Reha-Anmeldung | erfolgt.           | 4      | Q         |

Sämtliche neuen Nachrichten ("Ereignisse") an die Agentur für Arbeit werden hier erstellt. Beachten Sie im folgenden Beispeil die Kennzeichnung einiger Felder durch rote Sternchen. So sind für den Benutzer Pflichtfelder markiert, d.h. Eingabefelder, die zwingend ausgefüllt werden müssen.

| Ereignisauswahl             | Leistungs- und Verhaltensbeurteilung        |       |
|-----------------------------|---------------------------------------------|-------|
| Anlass*                     | Sonstiger Anlass                            |       |
| von   bis *                 | 6 6                                         |       |
| Entscheidungs-<br>vorschlag | Die Maßnahme sollte verlängert werden, weil |       |
|                             |                                             |       |
|                             | OK Abbr                                     | echen |

Ein PDF-Dokument mit der Leistungs- und Verhaltensbeurteilung wird automatisch erzeugt und angehängt. Es enthält die Einträge aus dem Bereich "Qualifizierungsplan/LuV", die vom Benutzer für den Versand markiert wurden.